## How to: Pay With TransferMate

Please follow the steps below or click here (<u>https://vimeo.com/723508067/6bd449677e</u>) for a video on how to make a payment.

1. Log into Navigator.

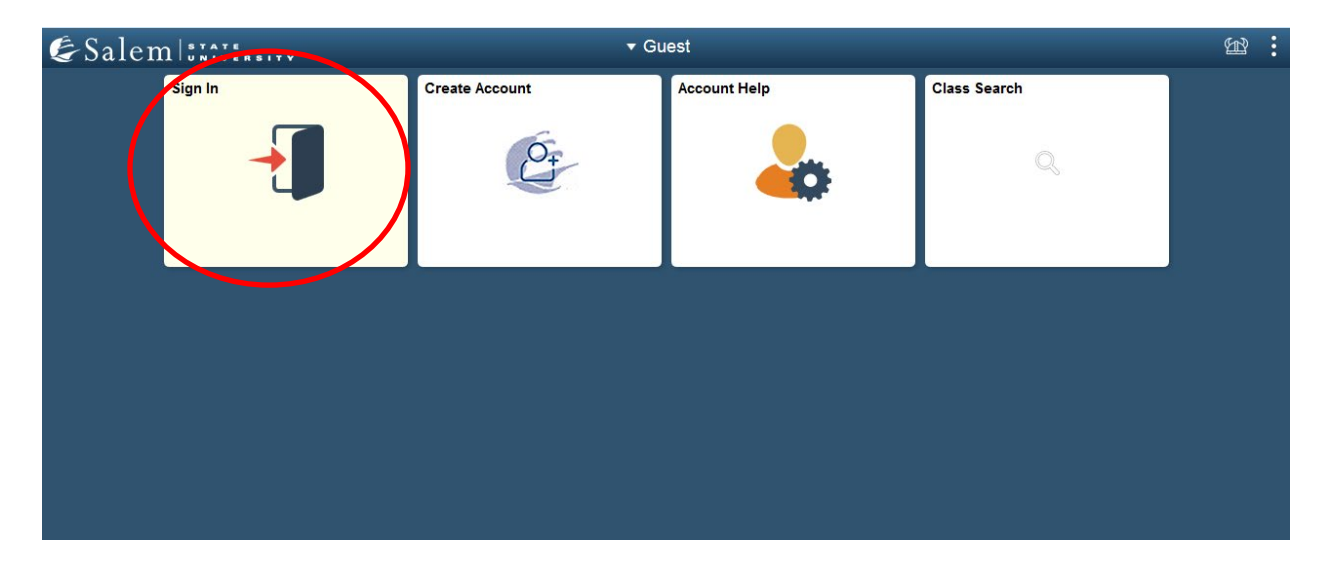

2. Once at the Student Homepage, click on "Financial Account".

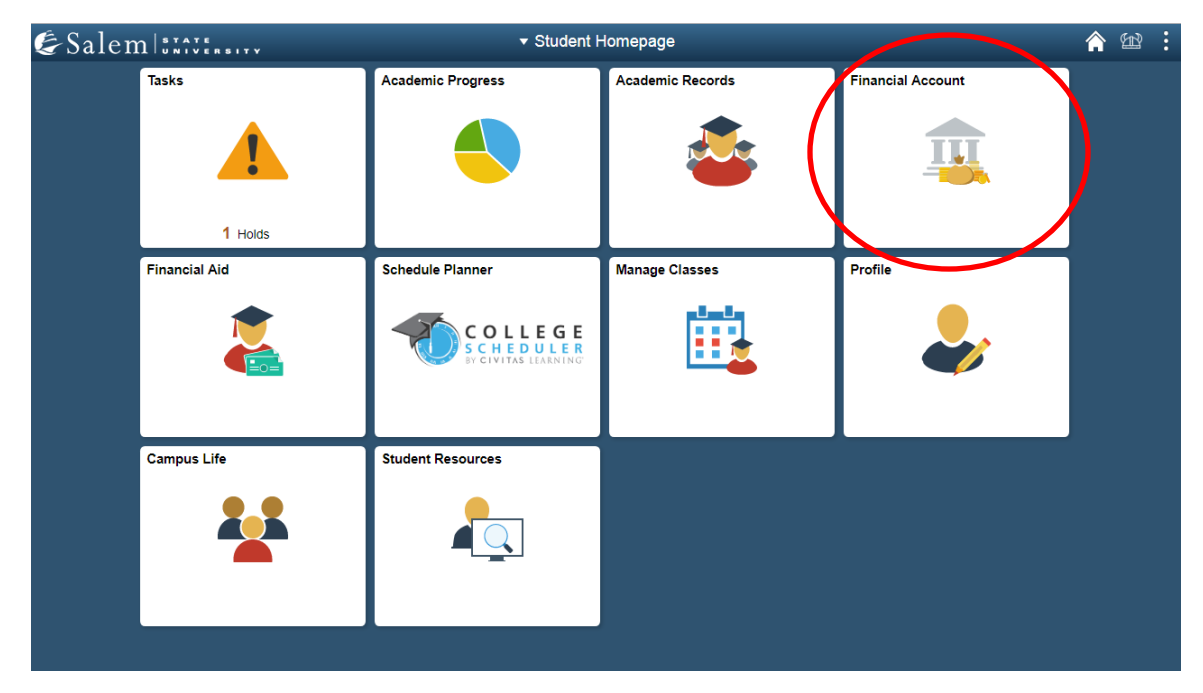

 On the menu bar, click on "Student Accounts". Then follow the "Click Here" link to access TouchNet.

**Note:** Please make sure that pop-up windows are enabled.

| < Student Homepage          | SSU Financial Account                                                                                                    | Â | Ð | : |
|-----------------------------|----------------------------------------------------------------------------------------------------|---|---|---|
| 🔚 Manage ClipperCard Accou  | Int Manage Your ClipperCard Account                                                                                                    |   |   |   |
| Student Accounts            | Introducing GET Funds! The new ClipperCard MOBILE site:<br>http://salemstate.edu/getfunds *                                                                                                    |   |   |   |
| 🔚 Make a Payment            | * Sign in using your Navigator login.  • Make or Request ClipperCash deposits from parents                                                                                                    |   |   |   |
| 🔚 Make a Housing eDeposit   | Ability to make one click quick deposits from anywhere     View GPS location of venues accepting the ClipperCard     Easy to read and navinate mobile site                                                          |   |   |   |
| T Make an Acceptance eDepos | • Plus all the great features you have been enjoying like:     • Deposits without a wait 24 hours a day 7 days a week                                                                                               |   |   |   |
| E Student Health Insurance  | Up to the minute transaction history     Report your card lost or found!                                                                                                    |   |   |   |
| 📔 Meal Plan Upgrade         | <ul> <li>Guest deposits where parents can add tunds to your card using only your ID number</li> <li>Learn more and view step by step instructions by clicking here or contacting the ClipperCard Office.</li> </ul> |   |   |   |
| 📔 Waive Commuter Meal Plan  | * Please note you are not able to pay your student bill with ClipperCash.                                                                                                    |   |   |   |
| 🔚 Waive MassPIRG Fee        |                                                                                                    |   |   |   |
| T VA Certification Request  |                                                                                                    |   |   |   |

4. Once in TouchNet, select the Home button on the gray toolbar to bring you to the mail home page. The Home button looks like a small white house to the left of the My Account button.

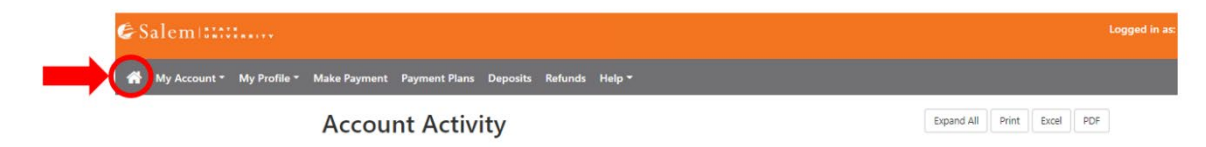

## 5. Select the green "Make Payment" button.

ž,

| €Salem∷∷                                                                                                    |                                                                       |                                    |                         |
|----------------------------------------------------------------------------------------------------|-----------------------------------------------------------------------|------------------------------------|-------------------------|
| 🖀 My Account Make Payment Pa                                                                                                    | yment Plans Deposits Refunds Help                                     |                                    |                         |
| Announcement                                                                                                    | Save time when paying. Set up a preferred payment profile i page.     | n the Payment Profile              | My Profile Setup        |
| HEALTH INSURANCE<br>Students who are charged health<br>insurance must enroll in or waive out of                                                                                                    | Student Account                                                       | ID: xxx                            | Authorized Users        |
| the insurance. Please check out our Ask<br>the Viking page on how to enroll or<br>waive the insurance here.<br><b>REFUND TIMELINES</b><br>Fall refunds begin in October and Spring<br>refunds begin in February. A refund is                                                                      | Balance<br>Estimated Financial Aid<br>Balance Including Estimated Aid | \$6,763.00<br>\$6,763.00<br>\$0.00 | Personal Profile        |
| processed once there is a credit on your<br>account. You will receive your refund<br>within two weeks after it is processed.                                                                                                    | View Activity Enroll in Pa                                            | Make Payment                       | Security Settings       |
| DIRECT DEPOSIT REFUNDS<br>No more waiting for your paper check<br>refund!                                                                                                    | Statements                                                            |                                    | Consents and Agreements |
| To receive your refund faster, sign up for<br>eRefund/Direct Deposit through the<br>Refunds tab above (a FREE service). Your<br>refund will be directly deposited into<br>your checking or savings account. Please<br>visit our page on setting up a direct<br>deposit for detailed instructions. | Your latest eBill Statement<br>(9/14/21) Statement                    | View Statements                    | Electronic Refunds      |

6. On the Account Payment page, Select "Current Account Balance" (to pay the balance due) or 'Statement Account Amount'(to pay the amount on the most recent statement). NOTE: you can edit the amount once you select an option.

| n::::::                                         |              |                            | 1            | Logout 🕞  |
|-------------------------------------------------|--------------|----------------------------|--------------|-----------|
| Account Make Payment Payment Plans Deposits     | Refunds Help |                            | м            | y Profile |
| Account Payment                                 |              |                            |              |           |
| Amount                                          | Method       | Confirmation               | Receipt      |           |
| Payment Date: 11/22/21                          | <b>m</b>     |                            |              |           |
| Select Payment Option O Current Account Balance |              | O Current Statement Amount |              |           |
| \$14,858.25                                     |              | \$14,858.25                |              |           |
| Personal Note<br>Enter a brief payment note     |              |                            |              |           |
|                                                 |              |                            |              |           |
|                                                 |              |                            |              |           |
|                                                 |              | Payment                    | Total \$0.00 | )         |

If you wish to pay an amount different than what you selected, you may enter that amount in the Student Account box and then click "Continue".

| Select Payment Option                 |                          |          |
|---------------------------------------|--------------------------|----------|
| Current Account Balance     S1485825  | Current Statement Amount |          |
| Current Account Balance               |                          |          |
| Student Account   \$14,858.25 \$ 0.00 |                          |          |
|                                       | _ <b>\</b>               |          |
| Personal Note                         |                          |          |
| Enter a brief payment note            |                          |          |
|                                       | Payment Total \$0.00     |          |
|                                       | Continue                 | <b>.</b> |

7. After clicking "Continue" on the Account Payment page, select the TransferMate INTL option in the Method dropdown box. Then click "Continue".

| Account Pay                                        | /ment                                                                                                    |                                             |                      |
|----------------------------------------------------|----------------------------------------------------------------------------------------------------|---------------------------------------------|----------------------|
| \$ -                                               |                                                                                                    |                                             |                      |
| Amount                                             | Method                                                                                                    | Confirmation                                | Receipt              |
| Amount:                                            | \$10.00                                                                                                    | _                                           | * Indicates required |
| Amount:<br>Method:*                                | \$10.00<br>Select Method ~                                                                                       |                                             | * Indicates required |
| Amount:<br>Method:*                                | \$10.00 ~<br>Select Method ~                                                                                     |                                             | * Indicates required |
| Amount:<br>Method:*                                | \$10.00<br>Select Method<br>Credit Card<br>Credit Card via PayPath                                               |                                             | * Indicates required |
| Amount:<br>Method:*<br>*Credit card payments are l | \$10.00<br>Select Method<br>Credit Card<br>Credit Card ia PayPath<br>Other Payment Methods<br>Transfer Match Mit | ce. / non-refundable service fee will be ad | * Indicates required |

8. After clicking "Continue", another box will appear and ask what country you are paying from. Click the "Review Rates" button to see what options you have.

## Account Payment

|                                    | Amount              | Method        | Confirmation                     |
|------------------------------------|---------------------|---------------|----------------------------------|
|                                    |                     |               | * Indicates required information |
| Amount:                            | \$10.00             |               |                                  |
| Method:*                           | TransferMate INTL   | ~             |                                  |
| <b>What country a</b> r<br>Country | re you paying from? |               |                                  |
| Select                             |                     | $\checkmark$  |                                  |
|                                    |                     | Review Rate > |                                  |

9. After clicking the "Review Rate" box, your exchange rate will be displayed. Select the "Enter Details" option to enter all required information to start the transaction.

| Amount:   | \$10.00                                                                                                    |   |
|-----------|----------------------------------------------------------------------------------------------------|---|
| Method:*  | TransferMate INTL                                                                                                    | ~ |
|           | Review Rates                                                                                                    |   |
|           | <ul> <li>Dank Transfer</li> <li>Total Amount Due</li> <li>EUR €10.07</li> <li>Taxes and Fees</li> <li>EUR €0.00</li> <li>Original Amount</li> <li>USD \$10.00</li> </ul> |   |
| < Previou | us Enter Details >                                                                                                    |   |

10. After clicking the "Enter Details" box, you will want to fill in all required fields. The first question is about who is making the payment, the rest of the required information on this page is regarding the student.

| Amount:                | \$10.00           |                           |   |
|------------------------|-------------------|---------------------------|---|
| Method:*               | TransferMate INTL | ~                         |   |
| Student Details        |                   | Who Is Making the Payment |   |
| Who Is Making the Paym | nent              | Student                   | ~ |
| Student                |                   | Please Select             |   |
| Student                |                   | Student                   |   |
|                        |                   | Parent of Student         |   |
| First Name             |                   | Relative of Student       |   |
|                        |                   | Other                     |   |
|                        |                   | Last Mame                 |   |
| Last Name              |                   |                           |   |
|                        |                   |                           |   |

Please Note: If the student is the payer, select the "Continue to Confirmation" in the green box as the bottom.

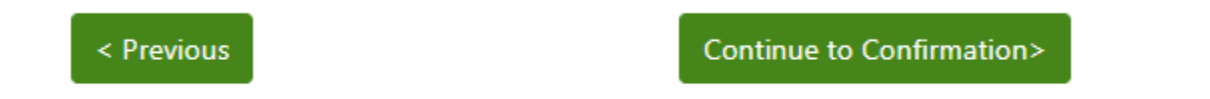

If someone besides the student is making the payment, you will need to complete payer information as well by clicking on "Payer Details" in the green box.

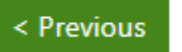

| Paver | Details > |
|-------|-----------|
| ayer  | Detuno    |

11. If you are paying by bank transfer, you will be emailed the banking instructions. A pop up will also appear as seen below. Make your payment to the instructed bank account. Please check your junk/spam folder if you have not received your confirmation email.

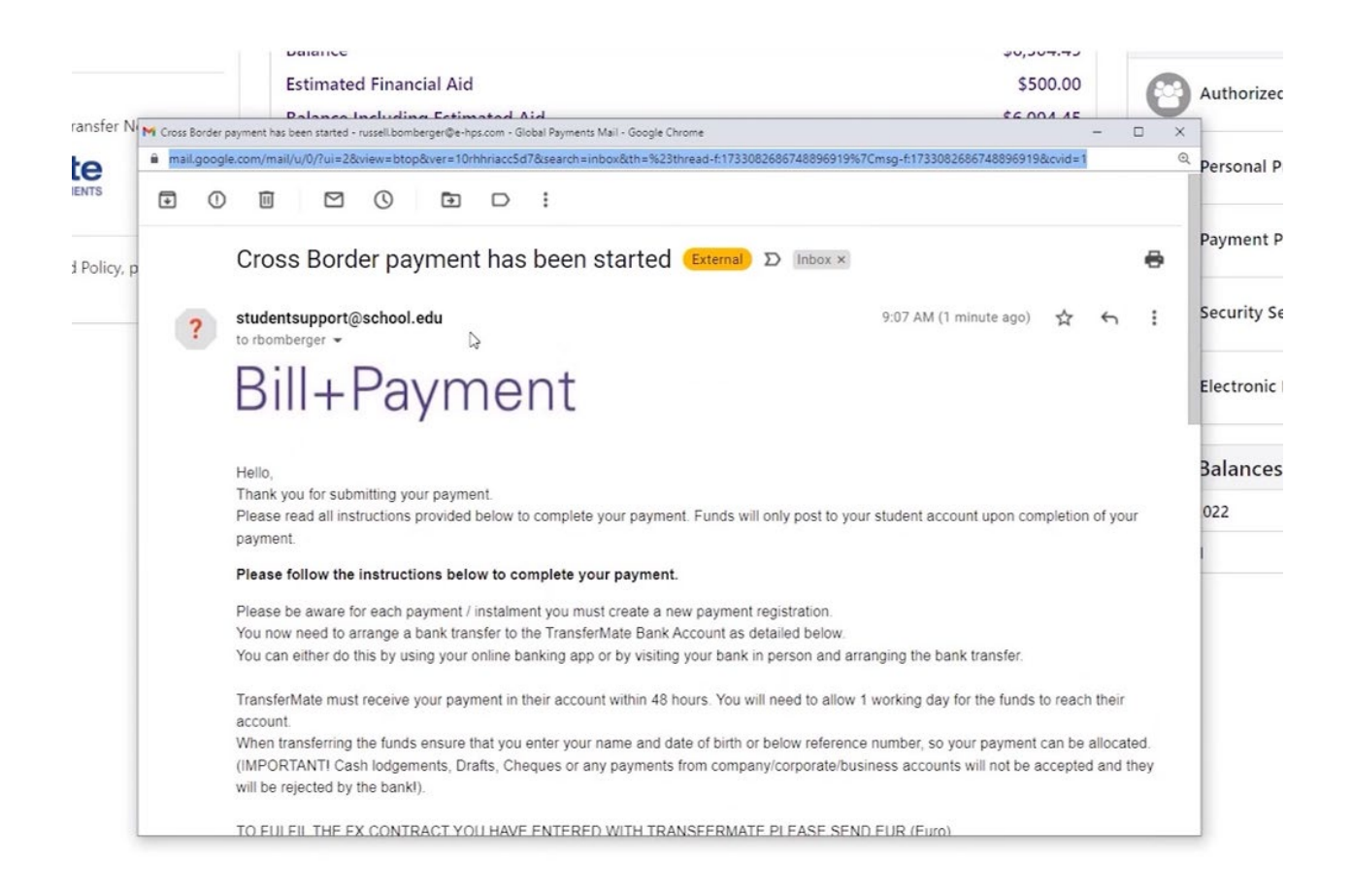

12. Your payment will then go into a pending status, which you can see on your student account. It will automatically post, after you have initiated the wire transfer.

| ending Alternative Payr          | ments                              |                  |        |
|----------------------------------|------------------------------------|------------------|--------|
| The payments listed below will n | not post to your account until fur | nds are received |        |
|                                  | Davier                             | Data             |        |
| Payment Description              | Fayer                              | Date             | Amount |

 Below is a link to all TransferMate's local contact supports around the world, including access to their LIVE CHAT -<u>https://transfermateeducation.com/en/contactus.aspx</u>. If you have payment related questions, please reach out to TransferMate by phone at +1 312 924 3737, email at edu@transfermate.com or Skype: international.student.payments

For any other questions regarding your student account please email <u>NavCenter@salemstate.edu</u> or call 975-542-8000.